2022-2Семестр цахим ирцийн систем ашиглах мэдээлэл

Манай сургууль нь 2022 оны 2 семестрээс эхлэн цахим ирцийн систем ашиглах болсон. Сургууль д оторх 327 ширхэг анги цахим ирц авах машин суулгасан бөгөөд баталгаатай хялбар ирц өгөх боло мжтой учир хичээл эхлэхийн өмнө ангидаа очих цахим ирцээ өгөхийг хүсье.

🔳 Хамрах хүрээ : Баклавр болон, Солилцооны оюутан

🔳 Цахим ирц өгөх арга

- 순천향톡 APP ашиглан анги дотор байрлах цахим ирцийн системд QR Code уншуулан ирцээ өг өн шалгах

- 🔳 Ирц өгөх хугацаа
  - Хичээл эхлэхээс өмнө 10минутын өмнө ~ Хичээл эхлэн 20 мин
  - Хичээл эхлэн 20минутаас дээш бол хоцролт
- 🔳 Шат дамжлага
  - '순천향톡' Арр Татах
    - APP нь 'App Store', 'Play Store' оос татах боломжтой
    - \* Арр Store-д '순천향대 스마트캠퍼스' гэж гарч ирнэ.
  - 2. '순천향톡' Татан авсны дараа 강의실전자출결 сонгох
  - 3. Цахим ирцны QR Code- оор ирц өгөн шалгах боломжтой

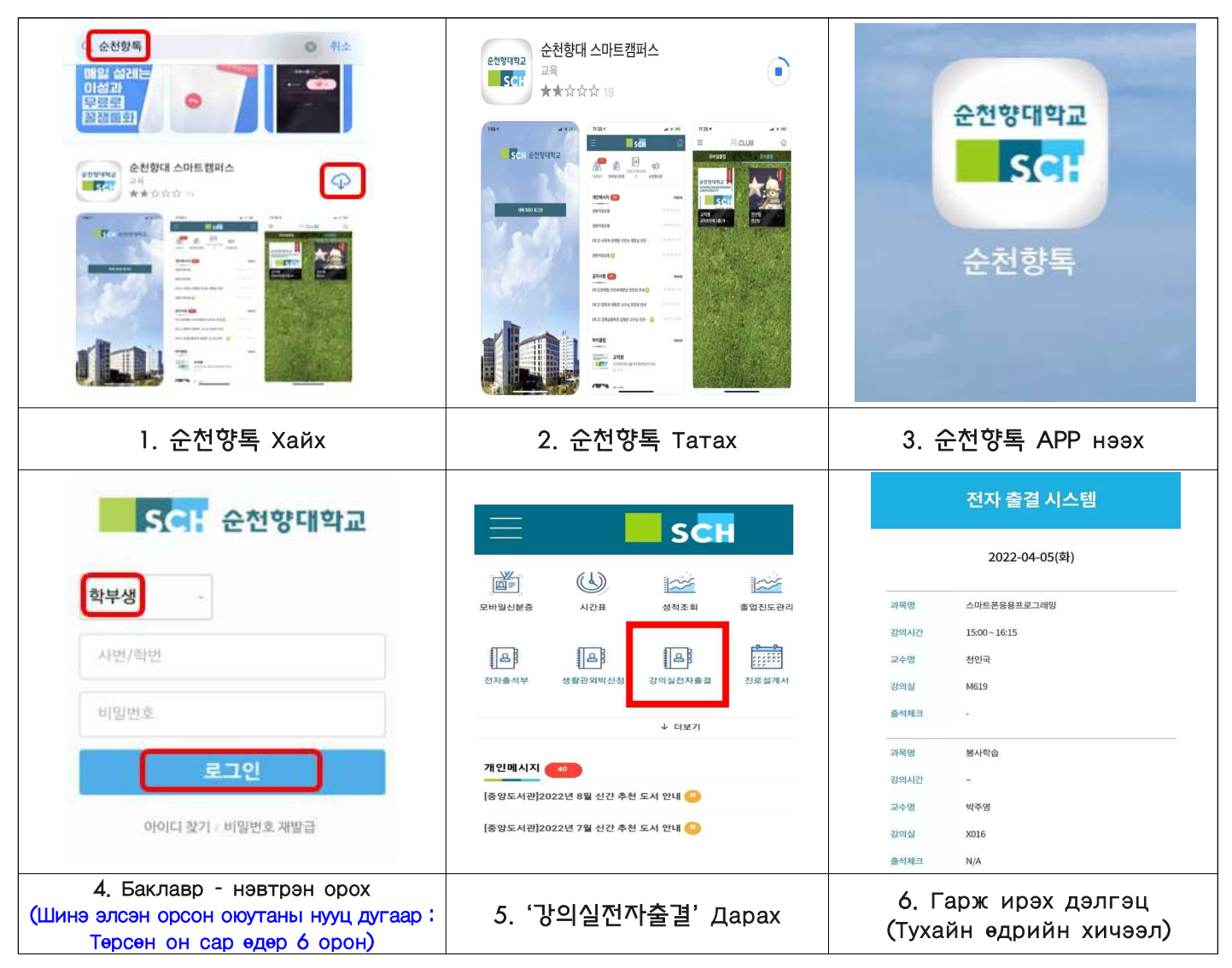

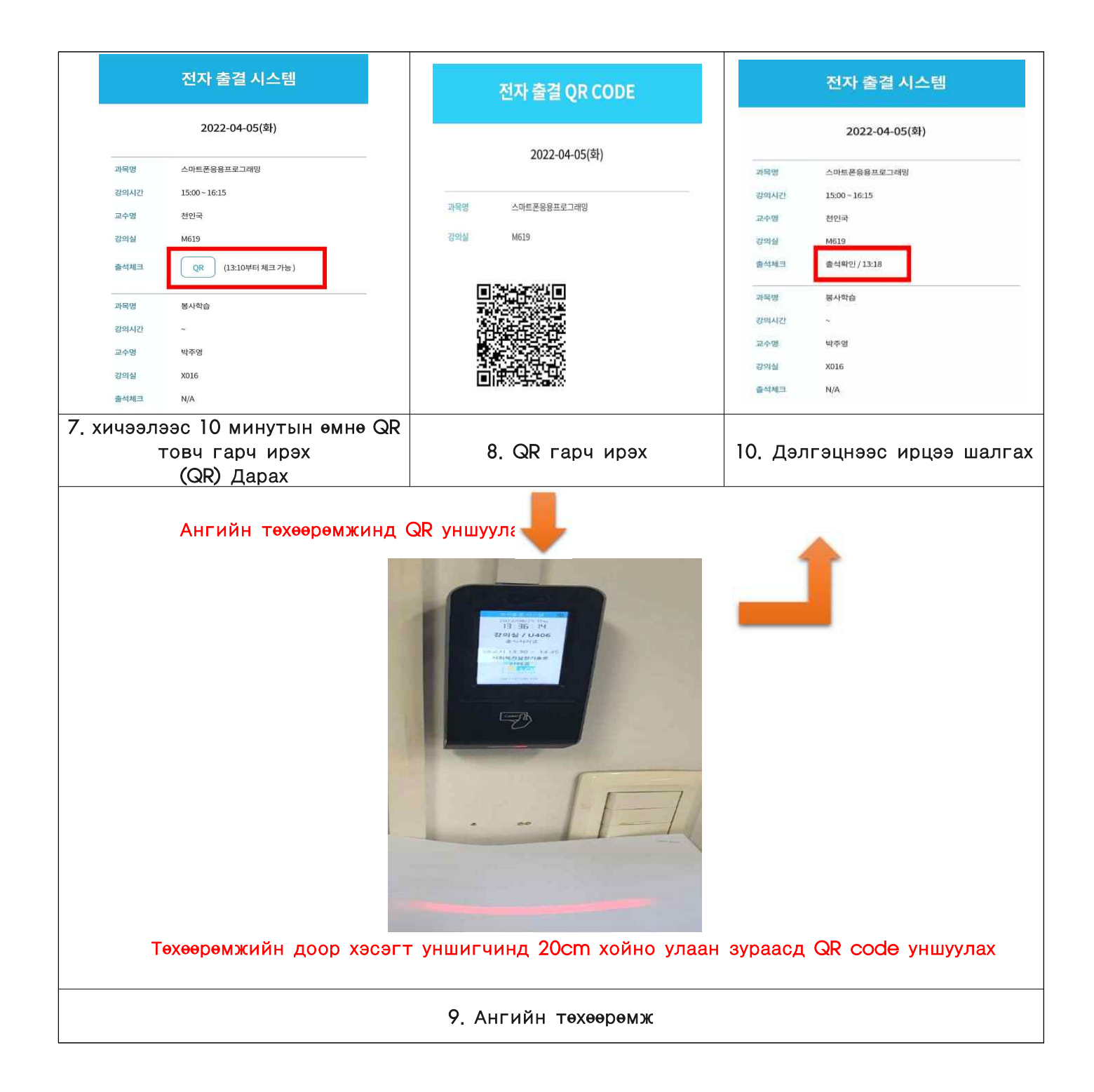

- 🔳 Анхаарах зүйлс
  - Ирцийн QR шалгах тоо: Јудаа (Олон удаа ирц удаа ирц өгөх тохиолдолд хамгийн анхны ирц өгсөн цагаар тооцогдно)
  - Хичээлийн эхний долоо хоногын хичээлийг ирцээр тооцно (Хичээл сонголт засах хугацаа)